Инструкция по работе с региональной платформой для подготовки граждан к аккредитации в качестве общественных наблюдателей

Шаг 1:

Вход в региональную платформу регистрации общественных наблюдателей осуществляется по адресу <u>https://chiro74.ru/observer/.</u>

<u>Шаг 2</u>:

Если регистрация осуществляется впервые, то необходимо нажать «Зарегистрироваться».

Если Вы уже регистрировались в качестве общественного наблюдателя, то необходимо нажать «Я уже зарегистрирован как общественный наблюдатель» и ввести свои логин и пароль. (см. Шаг 6).

Для восстановления логина и пароля (см. Шаг 6).

# Система регистрации общественных наблюдателей

Уже зарегистрировано общественных наблюдателей:

- Государственная итоговая аттестация 9/11 класс: 2241
- Олимпиады Региональный этап ВсОШ: 756
- Олимпиады Муниципальный/школьный этапы ВсОШ: 389

Зарегистрироваться

Я уже зарегистрирован как общественный наблюдатель

# Шаг 3:

# Внимательно прочитать пользовательское соглашение. Если согласны, то нажать «Принимаю».

Пользовательское соглашение о получении и обработке персональных данных

Государственное бюджетное учреждение дополнительного профессионального образования Челябинской области «Репиональный центр сценки качества и информатизации образования» (далее – ГБУ ДПО ЧИРО), именуемое в дальнейшем «Исполнитель» предоставляет любому лицу, именуемому в дальнейшем «Общественный наблюдатель», услуги по содействино в аккредитации в качестве общественного наблюдателя при проведении государственной итоговой аттестации, всероссийской олимпиады школьников и опимпикад школьников в Челябинской области посредством предоставляети сервиса сайта https://rcokio.ru. Аккредитацию траждан в качестве общественных наблюдателей при проведении государственной итоговой аттестации, всероссийской олимпиады школьников и олимпикад школьников в Челябинской области осуществляет Министерство образования и науки Челябинской области (minobs/74.ru).

Принятие Пользовательского соглащения является согласнем Общественного наблюдателя на обработку персональных данных. Общественный наблюдатель соглашается с тем, что ГЕУ ДПО ЧИРО имеет право на хранение и обработку, в том числе и автоматизированную, любой информация, относящейся к персональным данным Общественного наблюдателя в соответствам с Федеральным законом от 27.07.2006 г. № 152-ФЗ «О персональных данных», включая сбор, систематизацию, наколонение, хранение, уточнение, использование, распространение (в том числе передачу), обезличивание, блокирование, уничтохнение персональных данных, включая сбор, систематизацию, наколление, хранение, уточнение, использование, распространение (в том числе передачу), обезличивание, блокирование, уничтохнение персональных данных, предоставленых общественных изблюдателя в Обработка персональных общественных наблюдателя проховодится путем смещанной обработки персональных данных без передачи и с передачей по внутренней сети ГБУ ДПО ЧИРО, с передачей и без передачи по сети Интернет. ГБУ ДПО ЧИРО обязуется обеспечить конфиденциальность и безопасность при обработке персональных данных. Общественного наблюдателя В случае отзыва Общественным наблюдателем согласия на обработки персональных данных, ГБУ ДПО ЧИРО удаляет персональные данные. Общественного наблюдателя в случае отзыва Общественным наблюдателем согласия на обработку персональных данных, ГБУ ДПО ЧИРО удаляет персональные данные. Общественного наблюдателя и не использует их в дальнейшем. Отзыв. Общественным наблюдателем персональных данных осуществляется путём отправки соответствующего посьма на заветронную полчу (зыроотв]есоколи даминистратора сайта.

Я осознаю, что при нажатии на кнопку «Принимаю» даю свое согласне для регистрации Общественного наблюдателя на портале https://wookio.vu, что влечет за собой выполнение вышеуказанного Пользовательского соглашения. Также подтверждаю, что в выбираемом мною пункте проведения экзамена, пункте проведения олимпизды или месте проведения экспляции не одают ГИА, не участвуют в опимпизде (не подают экспляцию) мон родственники (дети, внуки, племянники, братыя, сестры и пр.).

Принико

### Шаг 4:

Заполните все поля анкеты.

В качестве общественного наблюдателя может выступать лицо, достигшее 18 лет.

Регистрация

### Заполните поля

| ΦИ | 0 | пол | HOC | тью |
|----|---|-----|-----|-----|
|    |   |     |     |     |

| ФАМИЛИЯ *  |  |  |
|------------|--|--|
| Perpos.    |  |  |
| имя -      |  |  |
| all second |  |  |

отчество(если есть)

stances+c

### ФИО полностью в (дательном падеже)

| ФАМИЛИЯ * |  |  |
|-----------|--|--|
| Петрову   |  |  |
| имя •     |  |  |
| Ивану     |  |  |
|           |  |  |

#### ОТЧЕСТВО(ЕСЛИ ЕСТЬ)

Ивановичу

### Дата рождения/Пол

#### **ДАТА РОЖДЕНИЯ\***

31/12/2001

#### пол\*

М

### Телефоны, почта

ВАШ КОНТАКТНЫЙ ТЕЛЕФОН(ТОЛЬКО ЦИФРЫ И СКОБКИ)\*

+7(351)312-34-56

#### ВАШ СОТОВЫЙ ТЕЛЕФОН(ТОЛЬКО ЦИФРЫ И СКОБКИ)\*

+7(951)234-56-78

#### ЭЛЕКТРОННАЯ ПОЧТА (ИСПОЛЬЗУЕТСЯ В КАЧЕСТВЕ ЛОГИНА)\*

ivan.petrov@pochta.ru

### Общая информация

### МЕСТО РАБОТЫ И ДОЛЖНОСТЬ \*

Место работы, должность

#### Адрес регистрации

#### ИНДЕКС \*

454000

НАСЕЛЁННЫЙ ПУНКТ С УКАЗАНИЕМ ТИПА НАСЕЛЕННОГО ПУНКТА (Г., С., П. И Т.Д.)

т, Челябинск

#### улица -

Poccisiicias

#### дом -

221

#### KBAPTUPA \*

171

Адрес фактического проживания (совпадает с адресом регистрации П)

#### ИНДЕКС -

454000

#### НАСЕЛЕННЫЙ ПУНКТ С УКАЗАНИЕМ ТИПА НАСЕЛЕННОГО ПУНКТА (Г., С., П. И Т.Д.)

с. Доптодеревенское

#### улица \*

Пермонтова

#### дом \*

2:

# КВАРТИРА

1

| Паспортные данные                     |  |
|---------------------------------------|--|
| СЕРИЯ (ЧЕТЫРЕ ЦИФРЫ) *                |  |
| 7800                                  |  |
|                                       |  |
| НОМЕР (ШЕСТЬ ЦИФР) *                  |  |
| 111222                                |  |
|                                       |  |
| ДАТА ВЫДАЧИ *                         |  |
| 31/12/2001                            |  |
|                                       |  |
| КЕМ ВЫДАН *                           |  |
| УВД Центрального района г. Челябинска |  |
|                                       |  |
| Отправить                             |  |

Если все поля корректно заполнены, то анкета уйдет в обработку. В противном случае необходимо исправить или добавить информацию (информационная система покажет некорректно заполненные поля).

# <u>Шаг 5:</u>

После отправки анкеты, на указанную в анкете электронную почту придёт ссылка активации кабинета, при нажатии на которую будет выслан логин и пароль

### Ключ активации кабинета

Ключ активации кабинета общественного наблюдателя отправлен на вашу электронную почту: romancova@inbox.ru

Пройдите по полученной ссылке

### Ключ активации кабинета

Активация прошла успешно на адрес вашей электронной почты выслан логин и пароль для входа в кабинет

### <u>Шаг 6:</u>

На регинальной платформе необходимо ввести логин и пароль для входа в личный кабинет.

|            |       | e     | /     |  |
|------------|-------|-------|-------|--|
|            | В     | ходни | АСАЙТ |  |
| пользовате | 191 * |       |       |  |
| оль -      |       |       |       |  |
|            |       |       |       |  |

Если Вы забыли свой логин или пароль, то необходимо нажать «Забыли пароль» и в открывшемся окне необходимо указать данные паспорта.

Восстановление пароля

ъĤ

| Запо      | лните данные пасп | орта |
|-----------|-------------------|------|
| СЕРИЯ (ЧЕ | тыре цифры)       |      |
| 7000      |                   |      |
| HOMEP (WI | ЕСТЬ ЦИФР) "      |      |
| 111222    |                   |      |
|           |                   |      |
| Ompar     | utth .            |      |

На экране появится адрес электронной почты, на данный адрес будет выслана ссылка активации. После прохождения по полученной ссылке Вам на указанный адрес электронной почты будет выслан логин и пароль, который необходимо ввести для входа в личный кабинет.

Если при регистрации был ошибочно указан адрес электронной почты или доступ к указанной почте на текущий момент невозможен, то необходимо обратиться в службу технической поддержки по адресу <u>support@chiro74.ru</u>, указав в теме письма «Общественный наблюдатель» и сообщить свои ФИО, <u>четыре последние цифры HOMEPA паспорта</u> и действующий адрес электронной почты.

Например, серия 7507 номер 611041

# <u>Шаг 7</u>:

Выбрать процедуру, в которой планируется принять участие в качестве общественного наблюдателя

Приветствуем Петров Иван Григорьевич в Вашем кабинете общественного наблюдателя

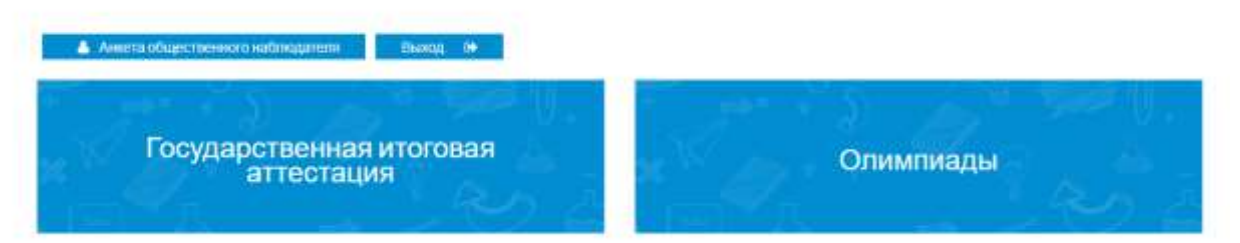

<u>Шаг 8</u>:

Процедура «Олимпиады» предлагает выбор по направлениям: «Региональный этап ВсОШ, Областной этап ООШ», «Школьный, муниципальный этапы ВсОШ И ООШ».

Петров Иван Григорьевич. Олимпиады

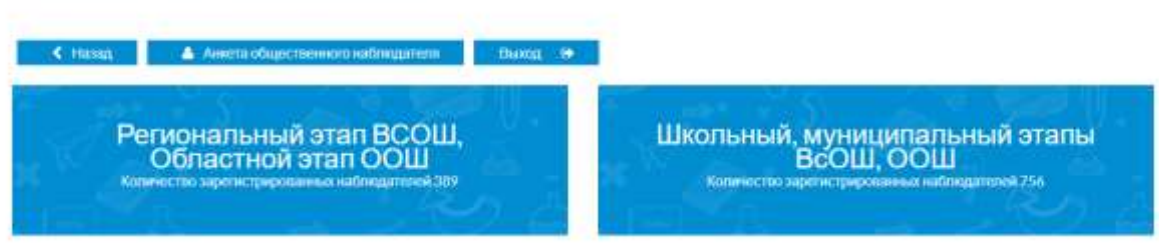

# Шаг 9:

После выбора процедуры необходимо заполнить <u>уточняющую анкету</u> общественного наблюдателя.

Общественный наблюдатель Петров Иван Григорьевич

#### Уважаемый(ая) Петров Иван Григорьевич.

| В данный   | момент Вы находитес    | ь в кабинете обществени | ного наблюдателя Реги | онального этапа ВсОШ | и областного этапа обла | стной олимпиады школе | ьников. |
|------------|------------------------|-------------------------|-----------------------|----------------------|-------------------------|-----------------------|---------|
|            |                        |                         |                       |                      |                         |                       |         |
| Добро вожа | аловать в Ваш личный к | абинет:                 |                       |                      |                         |                       |         |

| Анвета наблюдателя         | Кабинет каблюдателя                  | Кабинет "Олимпиады - региональ              | ный этап ВСОШ, областной этап ООШ" |
|----------------------------|--------------------------------------|---------------------------------------------|------------------------------------|
| Анкета "Опимпиады - рег    | нональный этап ВСОШ, «Властно        | ой этап ООШ* 🛛 🗃 Выход                      |                                    |
| Анкета                     |                                      |                                             |                                    |
| бщая информация            |                                      |                                             |                                    |
| АДМИНИСТРАТИВНО-ТЕРРИТС    | ОРИАЛЬНАЯ ЕДИНИЦА /                  |                                             |                                    |
|                            |                                      |                                             |                                    |
|                            |                                      |                                             |                                    |
| КАТЕГОРИЯ УЧАСТНИКА        |                                      |                                             |                                    |
|                            |                                      |                                             |                                    |
|                            |                                      |                                             |                                    |
| Площадка проведения        | олимпиады                            |                                             |                                    |
| ПРабота жюри (проверка     | а олимпиадных работ)                 |                                             |                                    |
| Работа алелляционной       | комиссии                             |                                             |                                    |
| НАЛИЧИЕ БЛИЗКИХ РОДСТВЕН   | НИКОВ, УЧАСТВУЮЩИХ В ГИА В ТЕК       | кущем году -                                |                                    |
|                            |                                      |                                             |                                    |
|                            |                                      |                                             |                                    |
| Contraction of the         |                                      |                                             |                                    |
| Companies                  |                                      |                                             |                                    |
| Antera satinguneni         | Katherer nationgareus Kathere        | er "Onwinkager - penninaminuk aran BCOILL a | bracheal man COUP                  |
| Аналта "Олимпинды - ритион | umunuk aran BCOLL ofinaciwak aran OO | NUT HERINARY                                |                                    |
|                            |                                      |                                             |                                    |
| Поото рог                  |                                      |                                             |                                    |

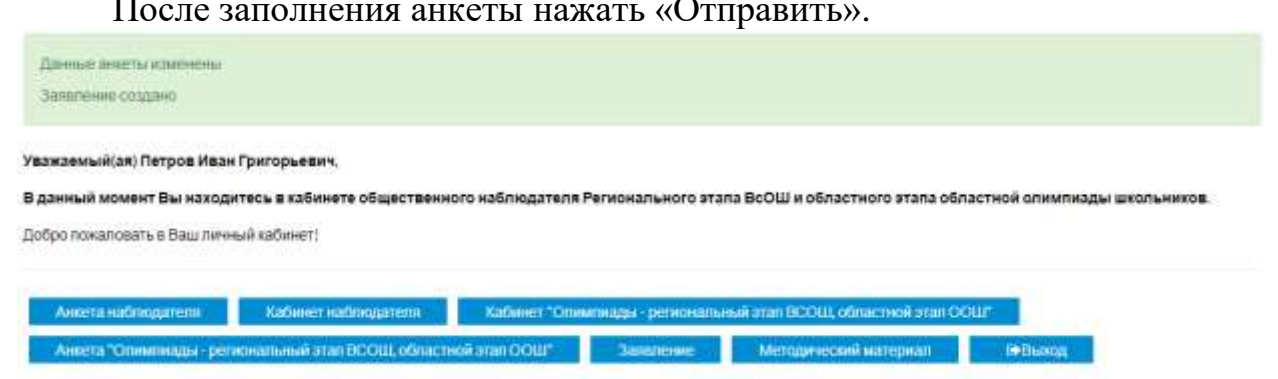

# <u>Шаг 11</u>:

Пройти обучение (изучить подгруженную презентацию, по окончании изучения нажать кнопку «Закончить обучение»)

### Обучение

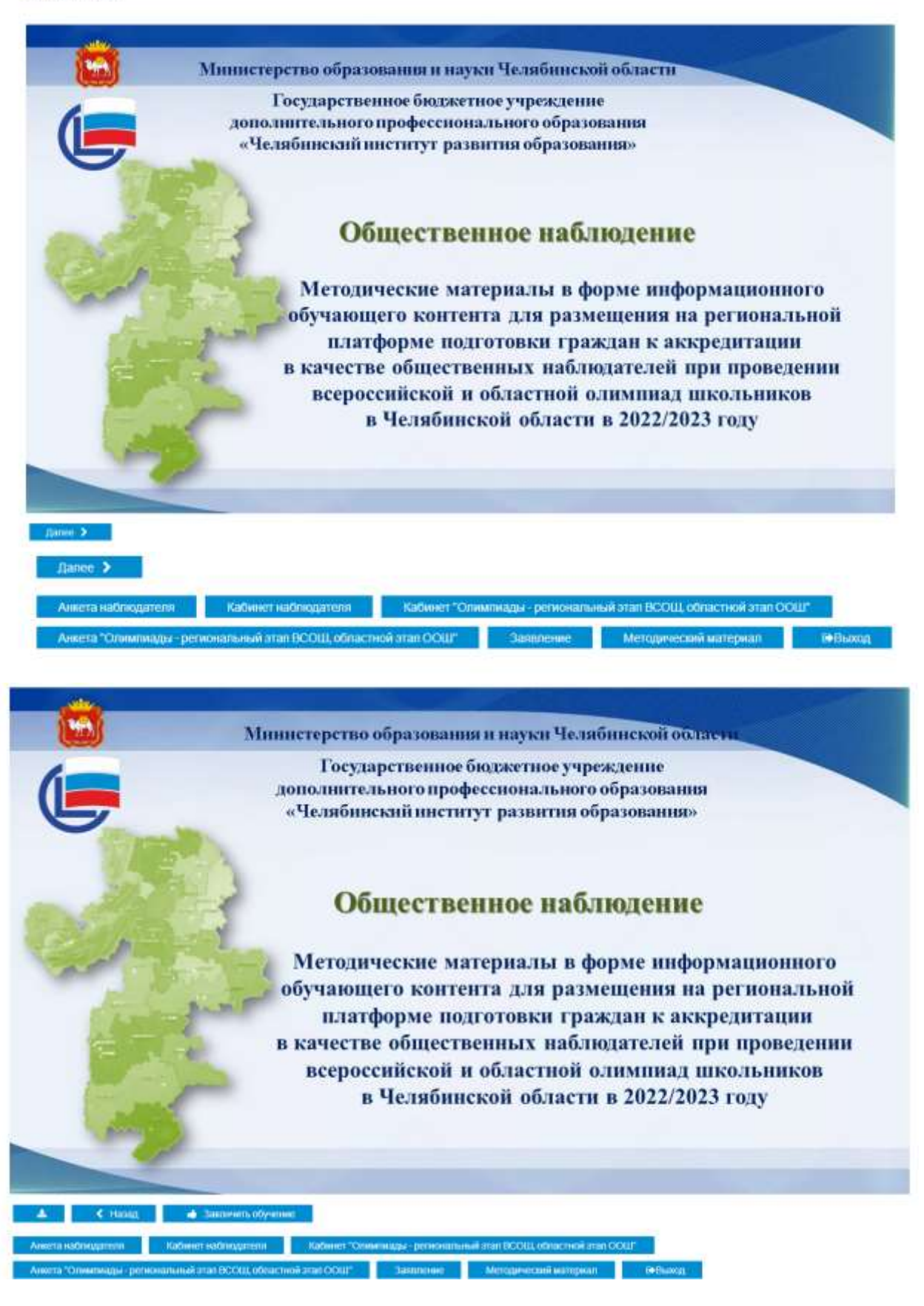

# <u>Шаг 12</u>: Пройти аттестацию. Аттестация

| Tipoit   | fra Tect                                                                                                    |
|----------|----------------------------------------------------------------------------------------------------|
| Tect 3:  | Проведение опнимпидд на площадее проведения<br>Попытки (0)<br>• Попытак не быто                                      |
| Пройт    | пи тест,                                                                                                    |
| Tect 2:  | Права и обязанности общественных каблюдателей при проведении алимпиад школьников<br>Попытки (0)<br>© Попытки не было |
| Tipoin   | Ins text                                                                                                    |
| tect 1:  | Нормативные правовые акты, регламентирующие проведение опимпиад школьников Польтки (0) Оплыток не было               |
| сты:     |                                                                                                    |
| desorcu  | рые тесть не пройдены                                                                                                |
| (eotino) | дина пройти иттестицию                                                                                               |
| assnes   | надано                                                                                                    |
| Janner   | nogano /                                                                                                    |

При успешном прохождении теста будет сгенерирован сертификат и удостоверение общественного наблюдателя.

# Шаг 13: Необходимо скачать и распечатать заявление

| Тест: Тест 3 (Проведение алимпиад на плащадке проведения) услежно пройден<br>Правильных атветов 100% из необходимых 77%                      |
|----------------------------------------------------------------------------------------------------|
| Вы успешно прокали аттестацию, запись в реестре № 740710390 ог 31 августа 2023 г."                                                           |
| ажаемый(ая) Петров Иван Григорьевич;                                                                                                    |
| данный момент Вы находитесь в кабинете общественного наблюдателя Регионального этапа ВсОШ и областного этапа областной олимпнады школьников. |
| юро пожаловать в Ваш личный кабинет!                                                                                                    |
| 5учение пройдено                                                                                                    |
| мер записи в электронном реестре: №740710390                                                                                                 |
| Анжита наблюдателя Кабинет наблюдателя Кабинет "Опимпиады - региональный этап ВСОШ, областной этап ООШ"                                      |
| Анкета "Опнилиидан - региональный этал ВСОЩ, областной этал ОСЩГ Заполение Мелидический материал Сертификат Фбьоод                           |
|                                                                                                    |
|                                                                                                    |
| Анкета наблодателя Кабичет наблодателя Кабинет "Оплитиады - репоняльный этал ВСОЩ, областной этал ООШ"                                       |
| Анкета "Олимпиады - региональный этал ВСОШ, областной этал ООШ" Заявление Методический материал Сертификат ФВьюод                            |